## **Bildcode einrichten**

Alternativ zu einem Passwort können Sie sich in Windows 10 auch mit einem Bildcode anmelden. Dieser besteht aus zuvor festgelegten Finger-oder Mausgesten auf einem Foto und funktioniert sowohl auf Geräten mit Touch-Funktion als auch auf einem Desktop-PC.

Um einen Bildcode einzurichten, gehen Sie in die WINDOWS-EINSTEL-LUNGEN und klicken auf KONTEN. Unter den ANMELDEOPTIONEN wählen Sie BILDCODE HINZUFÜGEN und folgen den weiteren Schritten.

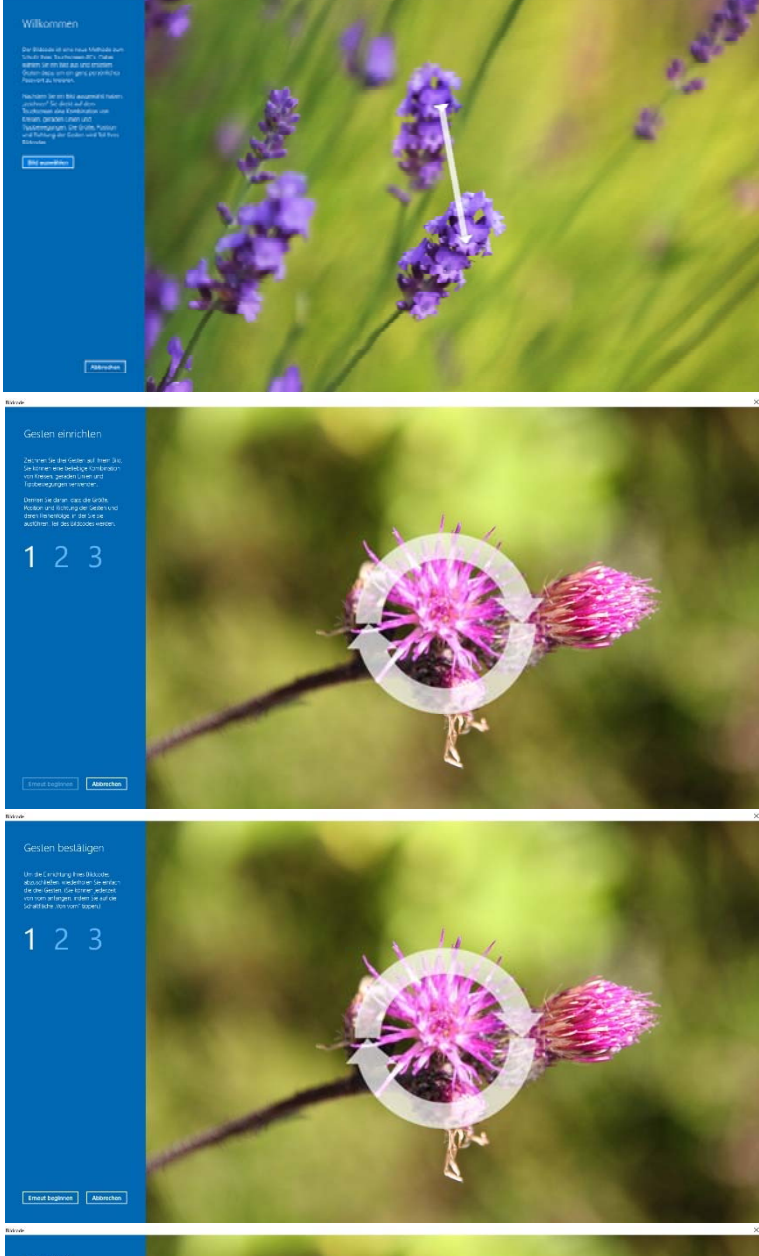

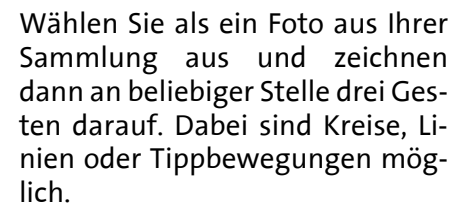

Bestätigen Sie die Gesten im folgenden Schritt noch einmal, um die Einrichtung abzuschließen.

Klicken Sie dann auf **Fertig Stellen** und Sie können den Bildcode bei der nächsten Anmeldung auf Ihrem PC verwenden.

Auch wenn Sie einen Bildcode eingerichtet haben, können Sie sich weiterhin mit Ihrem Passwort anmelden.

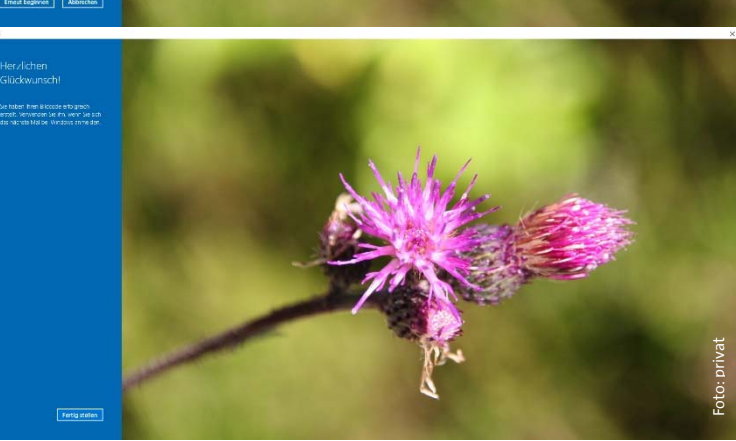